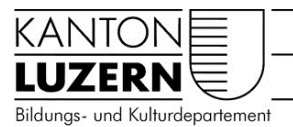

Berufsbildungszentrum Wirtschaft, Informatik und Technik

V2 20.07.2016/Krn

## Schnellzugriff zu WebUntis für Externe

Um den Stundenplan im WebUntis aufzurufen, klicken Sie bitte auf unserer Website unter <u>www.bbzw.lu.ch</u> / «Daten & Termine» / «Stundenpläne» auf den dort publizierten Link.

• Der Schulname «BBZLuzern» sollte automatisch eingetragen sein. Falls nicht, erfassen Sie diesen bitte manuell (Gross- und Kleinschreibung beachten). Klicken Sie nun auf «Weiter».

| Web <b>Untis</b>                            |
|---------------------------------------------|
| Willkommen bei WebUntis                     |
| Bitte geben Sie den Namen Ihrer Schule ein: |
|                                             |
| Der Schulname existiert nicht !             |
| Weiter                                      |

- Benutzer und Passwort sind **nicht notwendig**, um auf den Stundenplan zugreifen zu können.
- Klicken Sie auf der linken Seite auf das Feld «Stundenplan»

| Berufsbildungszentri<br>Berufsbildungszentri | Berufsbildungszentren<br>Jesenbert und Sezzeise Luzern<br>Witheball, informatik und Trebaik |  |
|----------------------------------------------|---------------------------------------------------------------------------------------------|--|
| Heute                                        | Heute: 04.08.2015                                                                           |  |
|                                              | Nachrichten 🔊                                                                               |  |
| Stundenplan                                  | Keine Tagesnachrichten                                                                      |  |
|                                              |                                                                                             |  |

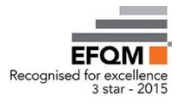

 $\square$ Klassen Heute ſ Klasse Abteiluna Woche vom Bitte wählen Sie 22.08.2016 Bitte wählen Sie × --• • BBZG Wählen Sie ein Element aus der BBZW վե BBZW-Willisau BBZW-Sursee Weiterbildungszentrum Luzern

Wählen Sie jetzt Ihre Abteilung (Schule) aus.

•

- 2 -

 Wählen Sie nun in der Mitte bei «Woche vom» die gewünschte Schulwoche, in dem Sie auf ein Datum klicken. Wichtig ist, dass man keine Woche anwählt, die in den Ferien liegt. Denn dann wird kein Stundenplan angezeigt.

 Beim Anwählen der gewünschten Klasse erscheint der aktuelle Stundenplan der angeklickten Woche.

## Zusätzliche Möglichkeiten:

- Der persönliche Stundenplan lässt sich ins Outlook importieren mit dem Symbol «ICS Kalender».
  - Der persönliche Stundenplan lässt sich drucken mit dem Symbol «Druckbare Ansicht».

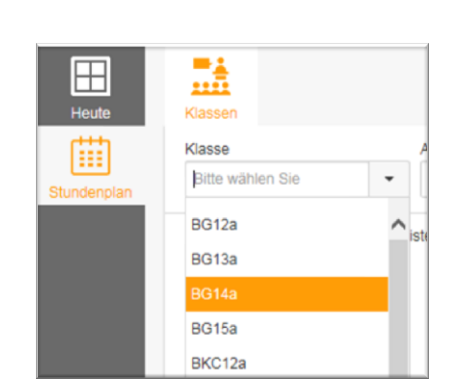

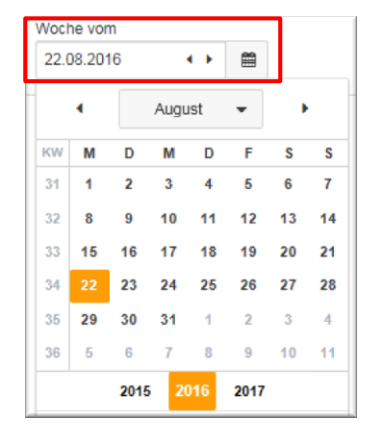

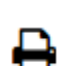